## **Comment créer un client depuis ces contacts ?**

Vous voulez créer un client depuis vos contacts ? Suivez ce tuto !

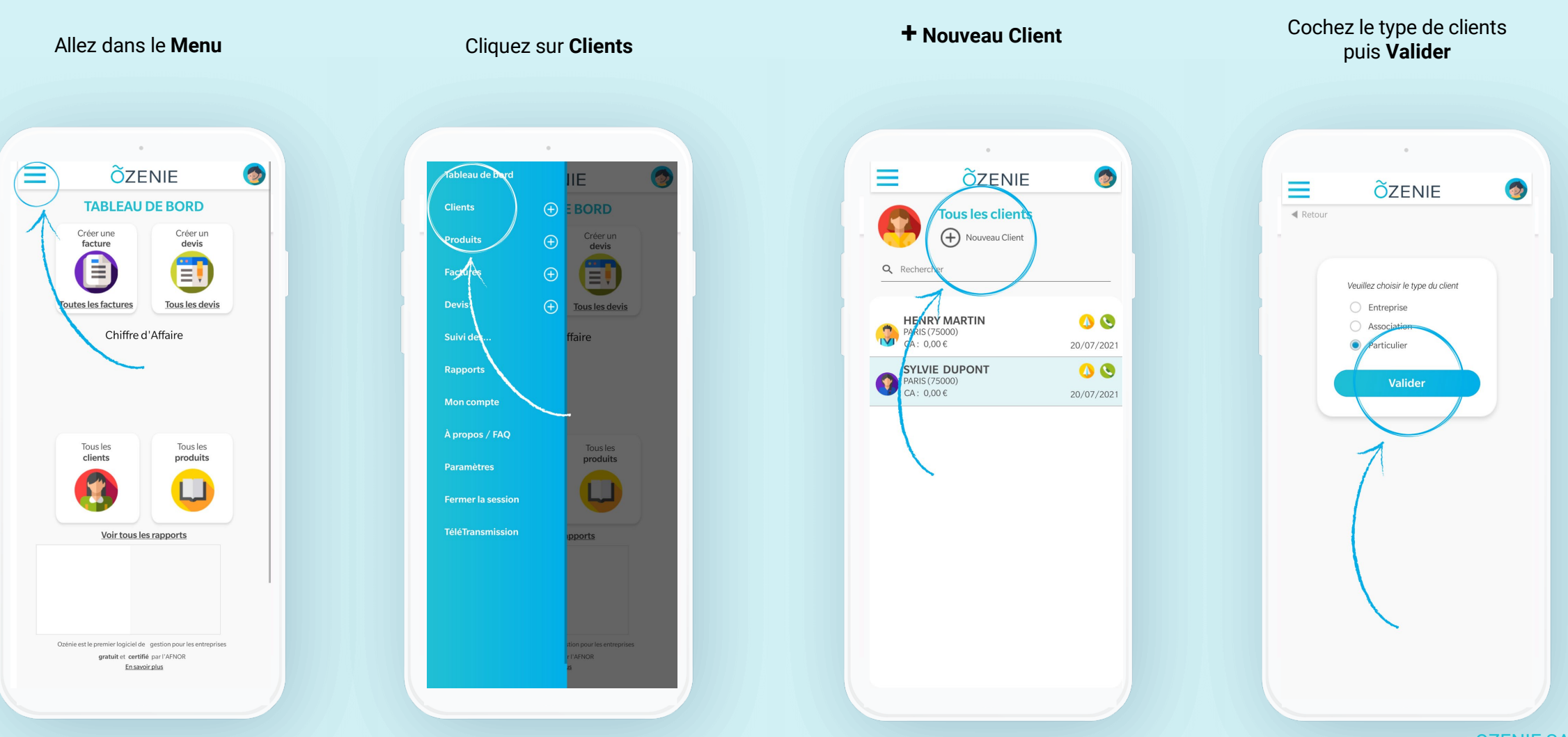

**OZENIE SAS 2021** 

**Ö**ZENIE

### **Comment créer un client depuis ces contacts ?**

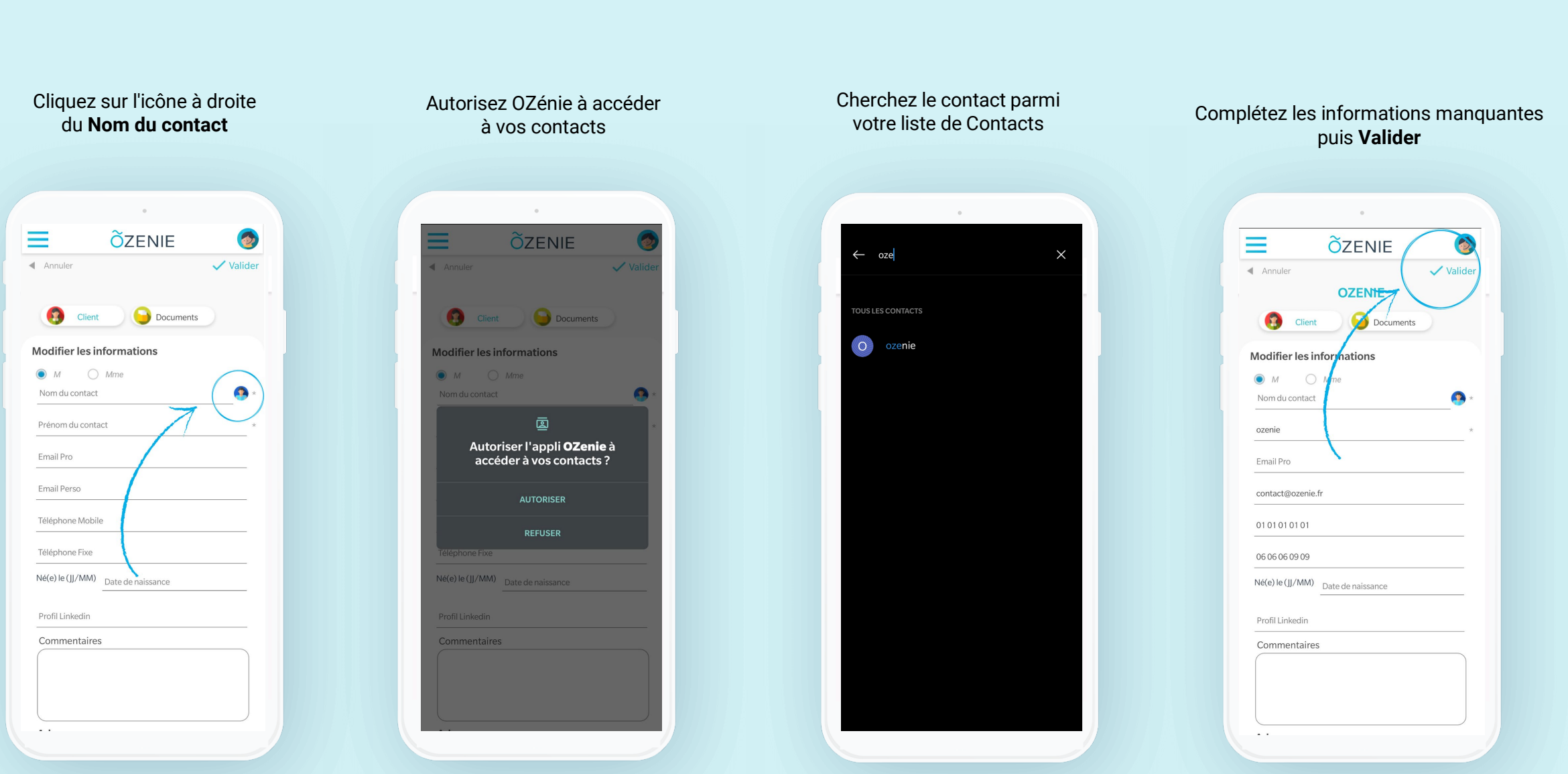

#### **OZENIE SAS 2021**

**Ö**ZENIE

# **Comment créer un client depuis ces contacts ?**

1

🚺 🔇

0

🚺 🕓

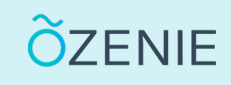

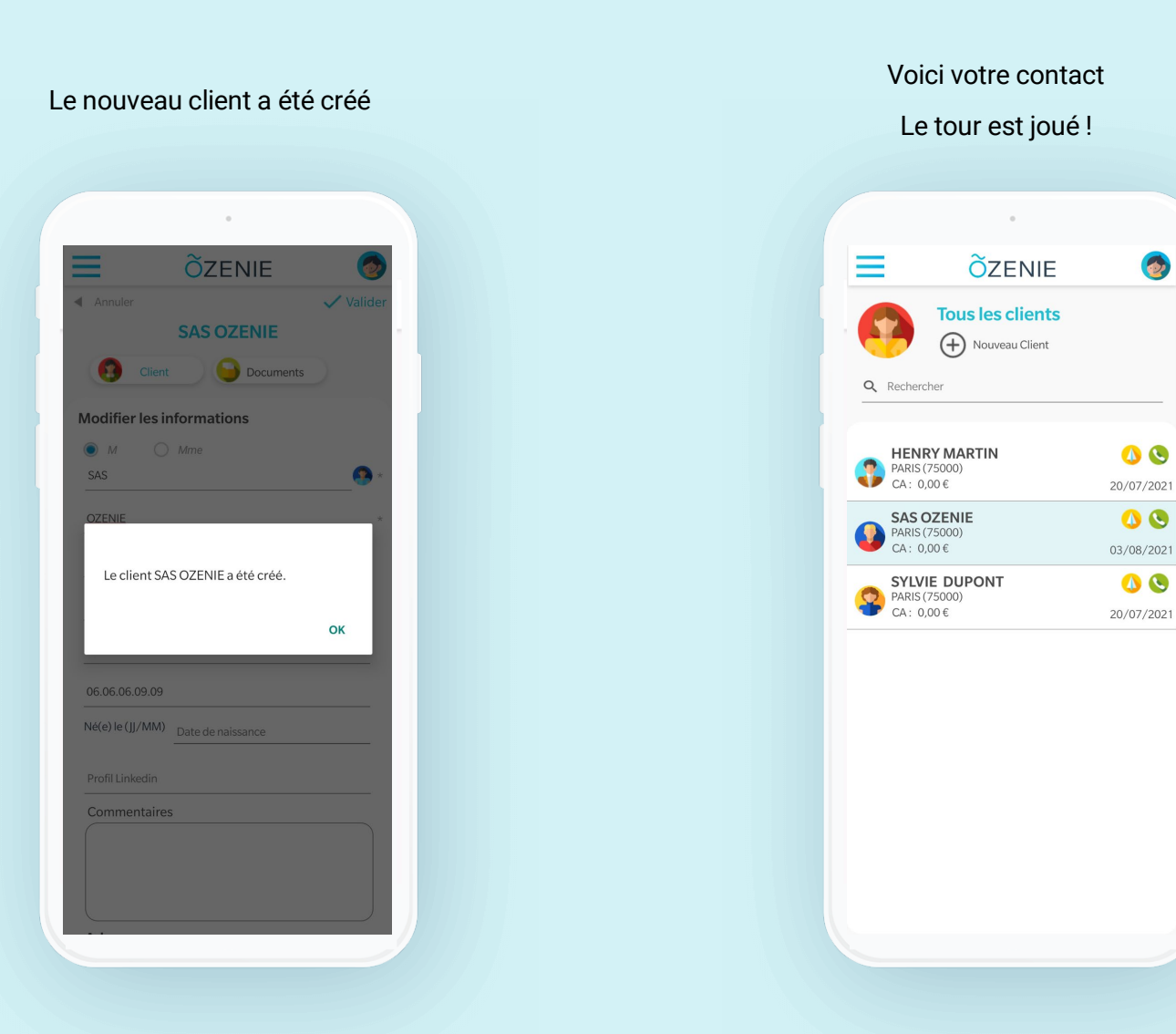

### **OZENIE SAS 2021**